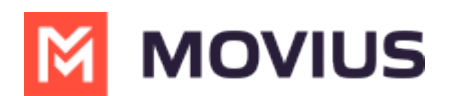

## Search users and view invitation status

Last Modified on 07/21/2023 10:52 am EDT

Read this to learn how to use the **Accounts** tab to check whether users have activated MultiLine.

## **Overview**

The Accounts tab tracks invitation status and some usage, which makes it a great place to start checking whether people are onboarding successfully.

## **Before you Start**

• An admin must have "Accounts" Role in the organization to do these instructions. See What Admin Roles are in the Management Portal (https://help.moviuscorp.com/help/what-admin-roles-mmp).

## Check invitation status and usage

All existing user accounts are visible with the current status of the account on the Accounts tab. You can search for accounts by **Name**, **Email ID**, **MultiLine Number** or **Device Number**.

| A DASHBOARD      |                                                                 | Movius                                                               |                                  | c                                                                     | a 🔺 🚺    |
|------------------|-----------------------------------------------------------------|----------------------------------------------------------------------|----------------------------------|-----------------------------------------------------------------------|----------|
|                  | 4 952442891 MOVIUS IN> WhatsApp > Accounts                      |                                                                      |                                  |                                                                       |          |
|                  | movius.ai X                                                     | All the information di                                               | splayed in US - Central ( CDT )  | Move Resend Invite + Add A                                            | ccount 🛓 |
| LIII<br>REPORTS  | ▼ Filters 2 Status × Call recording × ⊗                         | Message recording v Social Messaging v O                             | Salesforce ~ Clear ALL           |                                                                       |          |
| ÷                | □ ♦ Name                                                        | Username                                                             | <ul> <li>Organization</li> </ul> | 1 Status                                                              |          |
|                  | > 🗌 🎧 Adam Galley                                               | adam.galley@movius.ai                                                | WhatsApp                         | C                                                                     | 1        |
| <b>O</b><br>HELP | > 🗌 🎧 Naresh Vemula                                             | naresh.vemula@movius.ai                                              | WhatsApp                         | ۵                                                                     | 1        |
|                  | > 🗌 🎧 Reena Maan                                                | reena.maan@movius.ai                                                 | WhatsApp                         | 0                                                                     | 1        |
|                  | > 🗌 🎧 Guru Julapati                                             | guru.julapati@movius.ai                                              | WhatsApp                         | 0                                                                     | 1        |
|                  | > 🗌 🎧 Pallav Kumar                                              | pallav.kumar@movius.ai                                               | WhatsApp                         | 0                                                                     | 1        |
|                  | > 🗌 🎧 prashant Bansal                                           | prashant.bansal@movius.ai                                            | WhatsApp                         | 0                                                                     | 1        |
|                  | > 🗌 🎧 Amit Modi                                                 | Amit.modi@movius.ai                                                  | WhatsApp                         | 0                                                                     | 1        |
|                  | > 🗌 🌔 vidya bhat                                                | vidya.bhat@movius.ai                                                 | WhatsApp                         | 0                                                                     | 1        |
|                  | > 🗌 🎧 Sheetal Joshi                                             | Sheetal.Joshi@movius.ai                                              | Customer Management              | 0                                                                     | ø        |
|                  | Displaying 1-41 of 41 Users.                                    |                                                                      |                                  |                                                                       |          |
|                  | Powered By 🕅 MOVIUS Copyright © Movius Corp. All rights reserve | ed. Movius and associated logos are trademarks or registered tradema | arks of Movius Corp. Bi          | rowser support - Safari: 9+ , Edge: 100+ , Firefox: 49+ , Chrome: 54+ |          |

- 1. Hover over the icons under **Status** to view their current status.
  - Invite Status meanings:
    - Green: Successfully activated
    - Amber: Invitation sent, but user hasn't activated
    - Red: Suspended or Blocked
    - Grey: Opted Out
      - Active
      - Invitation failed
      - 🤇 Invited
      - Not invited

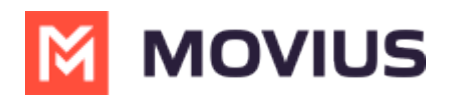

- If you sort by Status, the order will be IF status
   Active > Invitation failed > Invited > Not invited, or for descending
   Is status
   It reverse Not invited > Invited > Invitation failed > Active.
- 2. For Active accounts, you can click the side arrow for more information, including

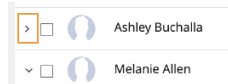

- 1. The assigned number
- 2. Assigned user permissions See Create user permissions (https://help.moviuscorp.com/help/set-userpermissions).
- 3. Whether the user has started calling and messaging
- 4. The type of device, Android or iOS
- 5. Invite status
- 6. Delete and Edit actions.

| A DASHBOARD     |                                                                                                    | Q                                              | ۹ 🔺 💽                                   |            |          |
|-----------------|----------------------------------------------------------------------------------------------------|------------------------------------------------|-----------------------------------------|------------|----------|
|                 | 952442891 MOVIUS IN     WhatsApp     A       Image: Second second se | Jignesn.gandhi@mov All the information display | ed in US - Central ( CDT ) _ <b>App</b> | 6          | 1        |
|                 | > 🗌 🎧 Ashley Buchalla                                                                                                    | Ashley.Buchalla@movius.ai                      | WhatsApp                                | •          | 1        |
| LIII<br>REPORTS | ~ 🗌 🌔 Melanie Allen                                                                                                    | melanie.allen@movius.ai                        | WhatsApp                                | 8          | 1        |
| ¢               | MultiLine 1 14702463849                                                                                                    | User Permissions Movius Default User Permiss   | Jsage 💪 0 Min 🙊 20 msgs 🥥 0 B           | 🌸 🕓 Active | <b>1</b> |
| SETUP           | > 🗌 🌔 Jon Plotky                                                                                                    | jon.plotky@movius.ai                           | WhatsApp                                | ۵          | 1        |